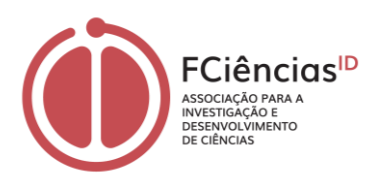

### Manual de Procedimentos para Marcação de Férias

27 de Setembro de 2024

A marcação de férias para trabalhadores da FCiências.ID é realizada através da plataforma LabOrders. Este manual detalha o processo desde os requisitos iniciais até à aprovação final das férias.

## 1. Requisitos para Iniciar a Marcação de Férias

**Período para Início da Marcação:** A marcação de férias pode ser iniciada pelo trabalhador após seis meses de contrato e após a receção de um e-mail da FCiências.ID, contendo a informação sobre os dias de férias a que tem direito, bem como instruções detalhadas sobre o processo de marcação.

## 2. Acesso à Plataforma LabOrders

Para iniciar a marcação de férias, o trabalhador deverá:

- a) Aceder à plataforma LabOrders através do link: <u>https://www.laborders.com/fcienciasid</u>.
- b) Fazer login utilizando as credenciais fornecidas pelo Sistema de Autenticação de ClÊNCIAS. A criação do e-mail é obrigatória e deve ser iniciada logo após a assinatura do contrato de trabalho.
- c) Navegar até ao menu **Projects > Vacation Calendar**.

# 3. Processo de Marcação de Férias pelo Trabalhador

- a) No *Vacation Calendar*, clicar no dia pretendido para marcar como férias. Aparecerá uma janela onde é possível selecionar o dia de início e o dia de fim das férias.
- b) Adicionar os dias a usufruir, respeitando as indicações recebidas no e-mail da FCiências.ID e em articulação com a chefia direta ou supervisor científico (Investigador Responsável (IR) do projeto ou Coordenador da Unidade de I&D) no sentido de assegurar a conveniência das datas escolhidas para o serviço, a Unidade de I&D e/ou o Projeto de I&D.
- c) Após selecionar os dias, clicar no botão *Submit*.
- d) Os dias de férias selecionados aparecerão assinalados a amarelo no calendário (imagem abaixo).

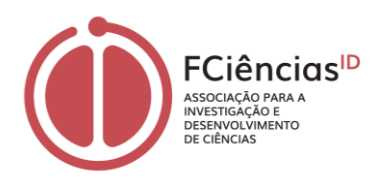

|                                                             |                                                                                                    | X                                                                                                    |
|-------------------------------------------------------------|----------------------------------------------------------------------------------------------------|----------------------------------------------------------------------------------------------------|
| Vacation                                                    |                                                                                                    |                                                                                                    |
| 07:00 (full day)                                            |                                                                                                    | ~                                                                                                    |
| 07:00 represents a full day                                 |                                                                                                    |                                                                                                    |
| 2024-09-11                                                  |                                                                                                    |                                                                                                    |
| 2024-09-14                                                  |                                                                                                    |                                                                                                    |
| Use this field to add the same entry spanning multiple days |                                                                                                    |                                                                                                    |
| 2023 (A 10 10 10 10 10 10 10 10 10 10 10 10 10              |                                                                                                    |                                                                                                    |
| 2024 (Current)                                              |                                                                                                    |                                                                                                    |
|                                                             | <ul> <li>Vacation</li> <li>07:00 (full day)</li> <li>07:00 represents a full day</li> <li>2024-09-11</li> <li>2024-09-14</li> <li>Use this field to add the same entry spanning multiple days</li> <li>2023 ( Current</li> </ul> | Vacation   07:00 (full day)   07:00 represents a full day   2024-09-11   2024-09-14   Use this field to add the same entry spanning multiple days   2023 (   2024 ( |

#### **Notas Importantes**

- Ano de Referência: As férias devem ser marcadas para o respetivo ano, ou seja, marcar férias do mapa de 2024 no ano de 2024 e só depois marcar no ano a seguir.
- Dias Não Úteis: Fins de semana, feriados e tolerâncias de ponto estão assinalados a cinzento e são automaticamente considerados. Apenas dias úteis devem ser selecionados como início e fim das férias.
- a) Obrigatório: É necessário marcar um período de 10 dias consecutivos de férias, garantindo que esta condição é cumprida ao realizar a marcação. As férias têm de ser marcadas pelo trabalhador, validadas pela chefia ou o Supervisor Científico e aprovadas pelo empregador até de 15 de abril, para publicação do mapa de férias como exigido legalmente.

### 4. Envio para Aprovação

Após a marcação de férias, o trabalhador solicita aprovação:

- a) No menu *Vacation Calendar*, selecionar a opção *Vacation Approval* (localizada no canto superior esquerdo).
- b) A submissão (*Request Approval*) deve ser realizada separadamente para cada mapa de férias, ie, por cada ano civil, conforme aplicável.

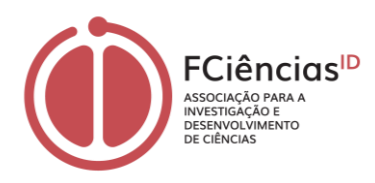

# lacation calendar

| Vacation sum | mary View    | appr                    | oval   |             |        |      |     |     |     |     |       |     |     |     |     |     |     |      |     |     |     |     |     |     |       |     |     |     |     |     |     |     |      |     |     |
|--------------|--------------|-------------------------|--------|-------------|--------|------|-----|-----|-----|-----|-------|-----|-----|-----|-----|-----|-----|------|-----|-----|-----|-----|-----|-----|-------|-----|-----|-----|-----|-----|-----|-----|------|-----|-----|
|              | 2024<br>2022 | 4: 22<br>2- 22<br>Vacat | ion ap | C<br>proval | (edita | ble) | <   | <   |     |     |       |     |     |     |     |     | Yea | ar 2 | 024 |     |     |     |     |     |       |     |     |     |     |     | <   |     | TODA | Y   | >   |
|              |              |                         | Ji     | anuar       | у      | _    |     |     |     | F   | ebrua | ry  |     |     |     |     |     | Marc | h   |     |     |     |     |     | April |     |     |     |     |     |     | May |      |     |     |
|              | Mon          | Tue                     | Wed    | Thu         | Fri    | Sat  | Sun | Mon | Tue | Wed | Thu   | Fri | Sat | Sun | Mon | Tue | Wed | Thu  | Fri | Sat | Sun | Mon | Tue | Wed | Thu   | Fri | Sat | Sun | Mon | Tue | Wed | Thu | Fri  | Sat | Sun |
|              | 01           | 02                      | 03     | 04          | 05     | 06   | 07  |     |     |     | 01    | 02  | 03  | 04  |     |     |     |      | 01  | 02  | 03  | 01  | 02  | 03  | 04    | 05  | 06  | 07  |     |     | 01  | 02  | 03   | 04  | 05  |
|              | 08           | 09                      | 10     | 11          | 12     | 13   | 14  | 05  | 06  | 07  | 08    | 09  | 10  | 11  | 04  | 05  | 06  | 07   | 08  | 09  | 10  | 08  | 09  | 10  | 11    | 12  | 13  | 14  | 06  | 07  | 08  | 09  | 10   | 11  | 12  |
|              | 15           | 16                      | 17     | 18          | 19     | 20   | 21  | 12  | 13  | 14  | 15    | 16  | 17  | 18  | 11  | 12  | 13  | 14   | 15  | 16  | 17  | 15  | 16  | 17  | 18    | 19  | 20  | 21  | 13  | 14  | 15  | 16  | 17   | 18  | 19  |
|              | 22           | 23                      | 24     | 25          | 26     | 27   | 28  | 19  | 20  | 21  | 22    | 23  | 24  | 25  | 18  | 19  | 20  | 21   | 22  | 23  | 24  | 22  | 23  | 24  | 25    | 26  | 27  | 28  | 20  | 21  | 22  | 23  | 24   | 25  | 26  |
|              | 29           | 30                      | 31     |             |        |      |     | 26  | 27  | 28  | 29    |     |     |     | 25  | 26  | 27  | 28   | 29  | 30  | 31  | 29  | 30  |     |       |     |     |     | 27  | 28  | 29  | 30  | 31   |     |     |

### 5. Validação pelo Gabinete de RH

- a) O Gabinete de Recursos Humanos validará, relativamente aos requisitos mínimos do Código do Trabalho, as férias submetidas.
- b) O mapa de férias será enviado, via plataforma, à chefia direta ou supervisor científico para que esta(e) se pronuncie, validando ou não, justificadamente.

#### 6. Validação pela Chefia ou Supervisor Científico

Para proceder à validação das férias, a chefia ou o Supervisor Científico deverá:

- b) Aceder à plataforma LabOrders através do link: https://www.laborders.com/fcienciasid, após receber notificação por e-mail.
- c) **Fazer login** utilizando as credenciais fornecidas pelo Sistema de Autenticação de CIÊNCIAS.
- d) Navegar até ao menu *Projects > Vacation Calendar*.
- e) Analisar as férias marcadas pelo trabalhador, considerando a conveniência do serviço, da Unidade de I&D e/ou do Projeto de I&D e as regras institucionais definidas pela FCiências.ID.
- f) Se for considerado que o(s) períodos marcados pelo trabalhador são prejudiciais ao serviço, à Unidade de I&D e/ou ao Projeto de I&D, a chefia ou supervisor científico, deverá harmonizar-se com o trabalhador para que seja encontrado consenso.
- g) A chefia ou supervisor científico, deverá contactar o Gabinete de RH, via plataforma ou contacto por e-mail, caso surjam dúvidas relacionadas com o processo de validação, a legislação ou as regras institucionais da FCiências.ID a aplicar.
- h) Tendo em conta as alíneas d) a f), a chefia ou supervisor científico, valida ou não as férias marcadas pelo trabalhador.
- i) O mapa de férias validado ou recusado (e, em caso de recusa, com nota informativa devidamente fundamentada) é enviado, via a plataforma LabOrders, ao Gabinete de RH, para aprovação e publicação das férias ou deslacragem para nova edição pelo trabalhador.
- j) Caso a marcação ou a validação das férias não tenha decorrido até ao dia 15 de abril, o Gabinete de RH poderá marcá-las ou considerá-las tacitamente aceites pela chefia ou supervisor científico, respectivamente, de acordo com o artigo 241º do Código do Trabalho, de forma que a FCiências.ID publique o mapa de férias, nos termos legais.

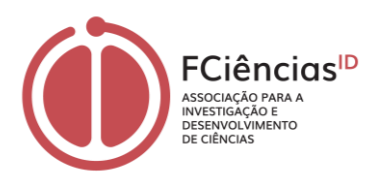

k) O estado do pedido de férias pode ser acompanhado no menu *Vacation Approvals*, verificando o *status* do processo.

### 7. Impacto nas *Timesheets*

Os dias de férias marcados e aprovados serão refletidos automaticamente nas *timesheets* do investigador para o(s) projeto(s) a que está associado. Durante esses dias, não será possível registar despesas como ajudas de custo ou outros custos relacionados com o trabalho realizado no projeto.

### 8. Alteração de Férias

Para alterar as férias já marcadas:

- a) Solicitar ao Gabinete de Recursos Humanos a reabertura do mapa de férias para permitir a edição.
- b) Obter o consentimento da chefia direta ou supervisor científico, uma vez que o mapa deverá ser novamente autorizado.

Para realizar alterações diretamente na plataforma:

- 1. Aceder ao menu *Projects > Vacation Approvals*.
- 2. Na linha correspondente ao plano de férias a ser alterado, clicar na seta do menu *Actions* e selecionar *Email Users*.
- 3. No ecrã seguinte, selecionar o endereço de e-mail dos Recursos Humanos (rhcontratos@fciencias-id.pt) e explicar as alterações a efetuar.

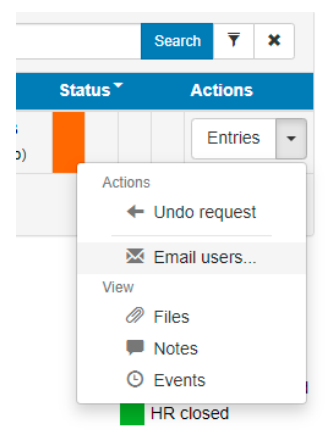

### 9. Anulação de Dias de Férias

Para anular dias de férias já marcados:

- a) Aceder ao dia assinalado (marcado com uma bola amarela).
- b) Na janela que surge, desmarcar a opção *Active* para desativar esse dia como férias.
- c) Selecionar o(s) novo(s) dia(s) de férias, se necessário.

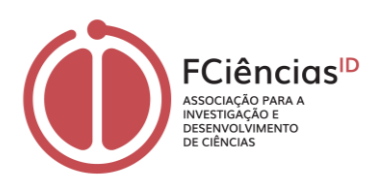

| Туре             | Vacation                                                       |
|------------------|----------------------------------------------------------------|
| Duration*        | 07:00 (full day) 🗸                                             |
|                  | 07:00 represents a full day                                    |
| Date*            | 2025-03-27                                                     |
| Vacation period* | <ul> <li>2024 ( Current )</li> <li>2025 ( Current )</li> </ul> |
| Active           |                                                                |
|                  | Submit Close                                                   |

Após completar as alterações:

- a) Verificar se o número total de dias de férias marcados corresponde ao mapa anterior e aos dias indicados pelos Recursos Humanos.
- b) Clicar novamente em *Vacation Approval* para que o novo mapa seja submetido e autorizado pelos Recursos Humanos e pela chefia direta ou supervisor científico.

#### 10. Ajuda e Suporte

- Dúvidas sobre o processo de marcação de férias na plataforma LabOrders podem ser esclarecidas através do *Helpdesk*, disponível no link: <u>https://helpdesk.laborders.com/hc/en-us/sections/4407191346577-Vacations</u>.
- Para dúvidas durante o processo ou atrasos na aprovação de férias, consultar os Recursos Humanos através do e-mail <u>rhcontratos@fciencias-id.pt</u>.
- 11. Artigos relevantes do <u>Código do Trabalho</u> (Lei n.º 7/2009, de 12 de fevereiro, alterada pelas leis subsequentes) <u>Subsecção X Férias</u>:
  - Artigo 237.º Direito a férias
  - Artigo 238.º Duração do período de férias
  - Artigo 240.º Ano do gozo das férias
  - Artigo 241.º Marcação do período de férias
  - Artigo 243.º Alteração do período de férias por motivo relativo à empresa